# **BENEFIT ENROLLMENT**

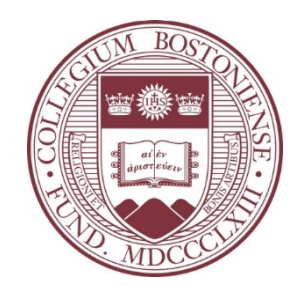

# Employee Self Service – PeopleSoft eBenefits Newly Eligible

### LOG INTO PEOPLESOFT HR

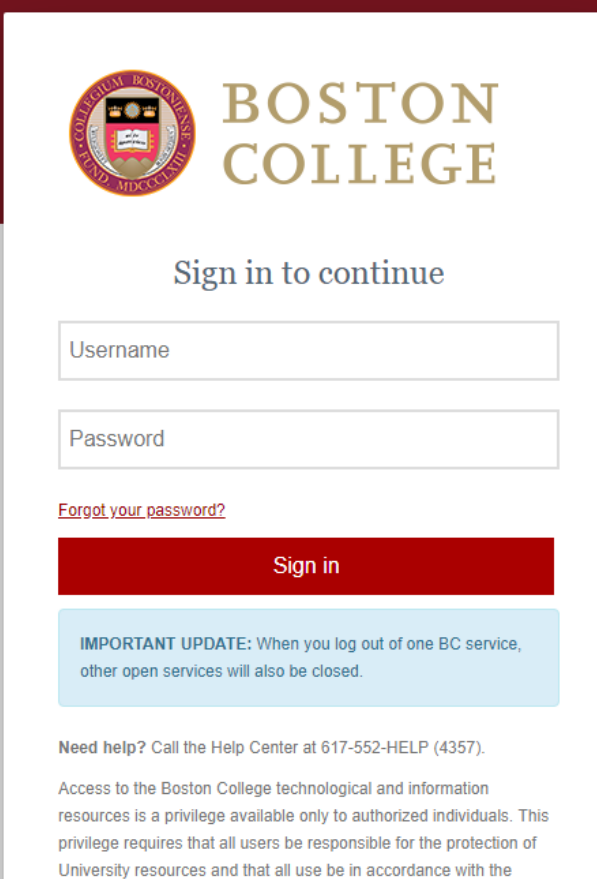

Boston College Technology Use Agreement

**Note:** You will only be able to enroll in eBenefits after you have been hired into the PeopleSoft Payroll system and assigned a User ID and Password (typically day after entered into the system).

- Log into the Agora Portal
  - https://portal.bc.edu
- Find the Human Resources box and click 'PeopleSoft Human Resource Services' →

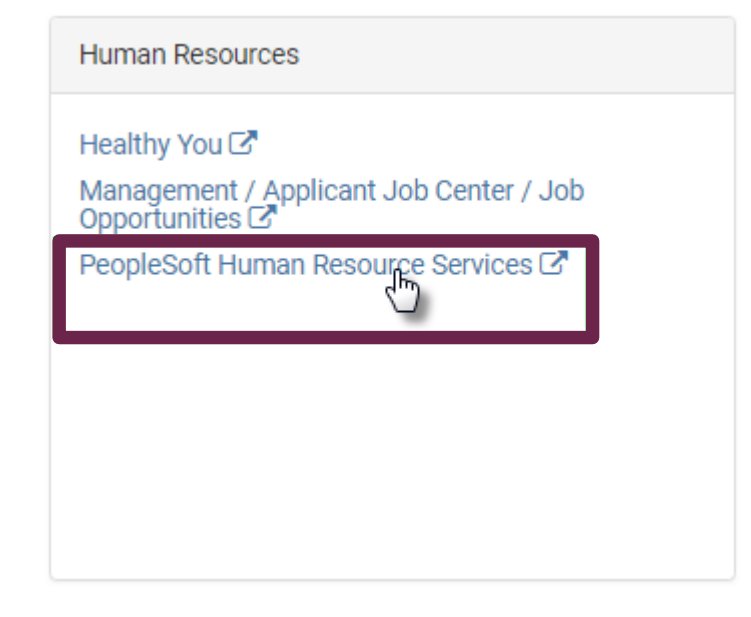

### EMPLOYEE SELF SERVICE NAVIGATION – NEWLY ELIGIBLE

### • Navigate to Self Service > Benefits > Benefits Enrollment

| Favorites ▼ Main Menu ▼ > Self Service ▼                                                                             |                                                                                                    |          |
|----------------------------------------------------------------------------------------------------|----------------------------------------------------------------------------------------------------|----------|
| ORACLE'                                                                                                    | All V Search                                                                                                    | _        |
| Self Service                                                                                                    |                                                                                                    |          |
| Self Service                                                                                                    |                                                                                                    |          |
| Inquire or Update your personal information                                                                          |                                                                                                    |          |
| Personal Information Update Directory Opt Out Update Directory Opt Out Update Directory Status Update Veteran Status | Payroll and Compensation<br>Payroll and Compensation<br>View Paycheck<br>View Paycheck<br>Update Direct Deposit<br>Update Tax Withholdings<br>Support Boston College<br>View Faculty Ment                                                                                                    | Benefits |
| Time Reporting  View Leave Balance Summary View Leave Balance Details Request Time Off                               | Arring & Development         Image: Contract of the second second seco |          |

#### Benefits Enrollment/Change

Jane Doe

After your initial enrollment, normally the only time you may change your benefit choices is during open enrollment or when you have a qualifying event.

To begin your benefits enrollment or change, click the Select button.

| Open Benefit Events |   |            |              |                         |        |
|---------------------|---|------------|--------------|-------------------------|--------|
| Event Description   |   | Event Date | Event Status | Job Title               |        |
| Newly Eligible      | 6 | 09/03/2019 | Open         | HVAC Mechanic I Sp<br>1 | Select |

Click the "Select" button to begin.

After you use the Select button, it will take a few seconds for your benefits enrollment information to load.

### NEWLY ELIGIBLE – ENROLLMENT SUMMARY

🧭 🛄 👽 😿 💻 Jane Doe

Your benefit options are displayed below. Please note the following:

- · You are automatically enrolled in Basic Life which is provided by Boston College at no cost to
- to alle automatically enrolled in Basic Litre winch is provided by Jestion Outget and Cost by you. It is important that you assign beneficialises for this plan by clicking the "EditEricnoff button.
   to use automatically enrolled in the Long Term Disability Plan on the first of the month following one year of eligible billine employment. To wany be eligible for immediate enrollment if you had similar disability coverage just prior to joining Boston College. You should consult with the Benefits Office I that is the case.

#### ENROLLMENT INSTRUCTIONS

Step 1: Click the 'Enroll/Edit' button next to each available benefit plan to select your new election and to update dependents and beneficiaries information.

Step 2: Once complete, click the 'Save and Continue' button near the bottom of this page.

important: Any election changes made in this enrollment process will not be complete until you click the 'Submit to Benefits' button at the end of the process.

#### Encollement Commence

| Enroll/Edit | Medical<br>Current: No Coverage                                                                                                    | Before Tax         | After Tax |
|-------------|----------------------------------------------------------------------------------------------------|--------------------|-----------|
| Enroll/Edit | New: Waive Dental Current: No.Coverage No.Coverage No.coverage No.coverage No. | Before Tax         | After Tax |
| Enroll/Edit | Vision<br>Current: Waive Vision<br>New: Waive Vision                                                                                                    | Before Tax         | After Tax |
| Enroll/Edit | Basic Life<br>Current: BasLife01:Salary X 2<br>New: BasLife01:Salary X 2: \$163,000                                                                                                    | Before Tax         | After Tax |
| Enroll/Edit | Supplemental Life<br>Current: Valve Supplemental Life<br>New: Walve Supplemental Life                                                                                                    | Before Tax         | After Tax |
| Enroll/Edit | Dependents Life<br>Current: Waive Dependents Life<br>New: Waive Dependents Life                                                                                                    | Before Tax         | After Tax |
|             | Long-Term Disability<br>Current: No Coverage<br>New: Long-Term Disability Insurance: 65.00% of Salary                                                                                                    | Before Tax         | After Tax |
| Enroll/Edit | Flex Spending Health - U.S.<br>Current: Waive FSA Healthcare<br>New: Waive FSA Healthcare                                                                                                    | Before Tax         | After Tax |
| Enroll/Edit | Flex Spending Dependent Care<br>Current: Walve FSA Dependent Care<br>New: Walve FSA Dependent Care                                                                                                    | Before Tax<br>0.00 | After Tax |
|             | marizes estimated monthly costs for your new benefit choices. The amounts will display                                                                                                    |                    |           |

under 'Before Tax' or 'After Tax' depending on the tax treatment of the particular benefit. (The "Employer' column displays the amount Boston College is contributing to subsidize the cost of your benefits.)

| Election Summary                               |       |            |           |          |  |
|------------------------------------------------|-------|------------|-----------|----------|--|
| Summarized estimates for new Benefit Elections | Total | Before Tax | After Tax | Employer |  |
| Costs                                          | 0.00  | 0.00       | 0.00      | 4.08     |  |
| Your Costs                                     | 0.00  | 0.00       | 0.00      |          |  |

- Select the "Enroll/Edit" button • next to each benefit option to enroll.
  - Don't forget to select the Basic Life enrollment option to assign Beneficiaries.

Once you are done enrolling, click • the "Save and Continue" button to finalize your elections.

## NEWLY ELIGIBLE – ADDING DEPENDENTS/BENEFICIARIES

### • Dependents and Beneficiaries will be added as part of the Health and Life Insurance Plan enrollment pages.

#### **Enroll Your Dependents**

The following list displays all individuals who are eligible to be your dependents. If an individual is missing from this list, use the **Add/Review Dependents** button to determine why s/he is not eligible. You may also use this button to add new dependents to your list.

Check the box next to each dependent you wish to cover under this plan.

You may enroll any of the following individuals for coverage under this plan by checking the **Enroll** box next to the dependent's name.

**IMPORTANT:** If you are enrolling a dependent spouse into a BC health plan for the first time, you will be directed to upload your proof of spouse documentation, satisfactory to the Benefits Office, before you complete your enrollment. Your enrollment will not be **Processed** until such required documentation has been submitted and reviewed by the Benefits Office.

| Dependent Beneficiary |          |              |  |  |  |
|-----------------------|----------|--------------|--|--|--|
| Enroll Name F         |          | Relationship |  |  |  |
|                       | Lucy Doe | Child        |  |  |  |

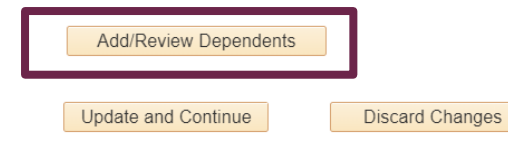

To add a new dependent, click on the **"Add/Review Dependents button"** 

#### Add/Review Dependent/Beneficiary

John Doe

The individual(s) listed may be eligible for Benefit Coverage. Select a name to view or modify personal information. To add a dependent or beneficiary, select the 'Add a dependent or

#### beneficiary' pushbutton.

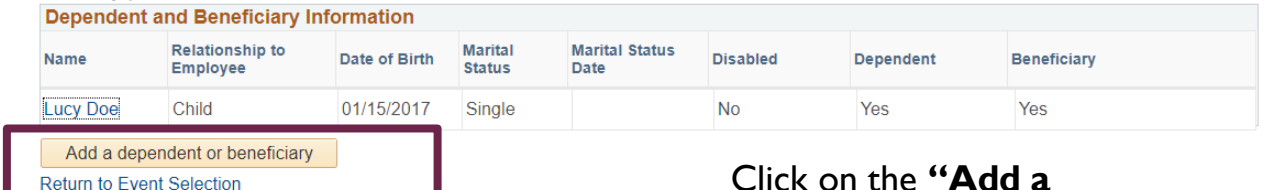

Click on the **"Add a** dependent or beneficiary button"

### NEWLY ELIGIBLE – ADDING DEPENDENTS/BENEFICIARIES

#### Dependent/Deneficiary Personal Information

#### John Doe

Select Save once you have added your Dependent/Beneficiary's personal information. This information will go into effect as of Oct 5, 2019.

If the Dependent/Beneficiary's address is different from your own, deselect the "Same Address as Employee" checkbox and click "Edit Address" button to update.

The "As Of" dates in the Status Information section can be either the date of the event (e.g. date of birth, marriage, etc) or your Date of Hire, whichever is most recent.

#### Personal Information

| *First Name               | Sarah     |   |       |
|---------------------------|-----------|---|-------|
| Middle Name               |           |   |       |
| *Last Name                | Doe       |   |       |
| Name Prefix               |           | Q |       |
| Name Suffix               |           | Q |       |
| Date of Birth             | 8/12/1970 | 3 |       |
| *Gender                   | Female    | T |       |
| Social Security Number    |           |   |       |
| *Relationship to Employee | Spouse    | V |       |
|                           |           |   |       |
| Status Information        |           |   |       |
| *Marital Status           | Single    | • | As of |
| Disabled                  | No        | ▼ | As of |

#### Same Phone as Employee

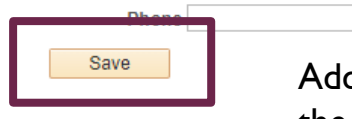

Add the dependent details and click the **"Save"** button

#### Save Confirmation

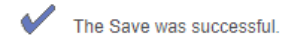

| <br> |  |
|------|--|
| OK   |  |
| <br> |  |

## Click **"OK"** to continue

#### Add/Review Dependent/Beneficiary

#### John Doe

Return to Event Selection

The individual(s) listed may be eligible for Benefit Coverage. Select a name to view or modify personal information. To add a dependent or beneficiary, select the 'Add a dependent or beneficiary' pushbutton.

| Dependent an | Dependent and Beneficiary Information |               |                   |                        |          |           |             |
|--------------|---------------------------------------|---------------|-------------------|------------------------|----------|-----------|-------------|
| Name         | Relationship to<br>Employee           | Date of Birth | Marital<br>Status | Marital Status<br>Date | Disabled | Dependent | Beneficiary |
| Lucy Doe     | Child                                 | 01/15/2017    | Single            |                        | No       | Yes       | Yes         |
| Sarah Doo    | Spouse                                | 08/12/1970    | Single            |                        | No       | Yes       | Yes         |
| Add a depend | ent or beneficiary                    |               |                   |                        |          |           |             |

Click **"Return to Event Selection"** to continue

### NEWLY ELIGIBLE – ADDING DEPENDENTS/BENEFICIARIES

| Dep | endent Benef    | ficiary  |              |                      |        |   |
|-----|-----------------|----------|--------------|----------------------|--------|---|
| Г   | Enroll          | Name     | Relationship |                      |        |   |
|     |                 | Lucy Doe | Child        |                      |        |   |
| A   | dd/Review Dep   | endents  |              |                      |        |   |
| Up  | date and Contin | ue Disca | rd Changes   | dependent to be enro | olled. | n |

| Allocation Det | ails         |                               |                               |                           |                              |
|----------------|--------------|-------------------------------|-------------------------------|---------------------------|------------------------------|
| Name           | Relationship | Current<br>Primary<br>Percent | Curren<br>Contingen<br>Percen | New Primary<br>Allocation | New Contingent<br>Allocation |
| Lucy Doe       | Child        |                               |                               | 100                       |                              |
| John Doe       | Spouse       |                               |                               |                           | 100                          |
|                |              | T                             | otal 100                      | 100                       |                              |

For Life Insurance Plans, enter primary (required) and contingent (optional) beneficiaries

### NEWLY ELIGIBLE – SELECTING PROVIDER FOR HMO

• If you are enrolling in Harvard Pilgrim HMO, you must enter a Provider ID for you and your covered dependents.

8

| Dependent Benef                                                              | ficiary                                                                          |                                                                                                 |                                                                |                                                                      |                                    |                                                                                                    |                                                                                                    |
|------------------------------------------------------------------------------|----------------------------------------------------------------------------------|-------------------------------------------------------------------------------------------------|----------------------------------------------------------------|----------------------------------------------------------------------|------------------------------------|----------------------------------------------------------------------------------------------------|----------------------------------------------------------------------------------------------------|
| Enroll                                                                       | Name                                                                             | Relationship                                                                                    |                                                                |                                                                      |                                    |                                                                                                    |                                                                                                    |
|                                                                              | Lucy Doe                                                                         | Child                                                                                           |                                                                |                                                                      |                                    |                                                                                                    |                                                                                                    |
|                                                                              | John Doe                                                                         | Spouse                                                                                          |                                                                | Benefits Enrollment                                                  |                                    |                                                                                                    |                                                                                                    |
|                                                                              |                                                                                  |                                                                                                 |                                                                | Medical                                                              |                                    |                                                                                                    |                                                                                                    |
| Add/Review Dep                                                               | endents                                                                          |                                                                                                 |                                                                | Jane Doe                                                             |                                    |                                                                                                    |                                                                                                    |
|                                                                              |                                                                                  |                                                                                                 |                                                                | Select the <b>OK</b> button to proce                                 | ed This will or                    | oen a new web browser                                                                                                    |                                                                                                    |
| hoose a Primary                                                              | y Care Provider ID                                                               |                                                                                                 |                                                                | Select the OK button to proce                                        |                                    | Jen a new web browser.                                                                                                    |                                                                                                    |
| ou and your covered<br>then you initially enro<br>alationship with this p    | d dependents are requi<br>oll. Remember to indic<br>provider, since some p       | ired to select a Primary Care<br>ate whether or not you have a<br>roviders are not accepting ne | Provider for this plan<br>already established a<br>w patients. | When you have finished, clos<br><b>to Enrollment</b> to go back to y | se the new web<br>your benefits in | browser. Then select <b>Return</b><br>formation.                                                                                                    |                                                                                                    |
| <b>nportant</b> After your<br>irectly with Harvard I<br>arvard Pilgrim to up | initial enrollment, all ch<br>Pilgrim. If the Provider<br>date your and your cov | nanges to your Primary Care<br>ID field is "grayed out" you w<br>vered dependents Primary Ca    | Provider must be made<br>vill need to contact<br>are Provider. | ок 2. С                                                              | Click "C                           | OK" button.                                                                                                    |                                                                                                    |
| lick on the link below                                                       | w to update the Primar                                                           | y Care Provider for each of y                                                                   | ou dependents                                                  | Return                                                               |                                    |                                                                                                    |                                                                                                    |
| _                                                                            | Specify a Primary C                                                              | are Provider ID                                                                                 | Select a Provider                                              |                                                                      | E H                                | muard Pilarim                                                                                                    |                                                                                                    |
| Check here if yo                                                             | ou have previously se                                                            | en this provider                                                                                |                                                                |                                                                      | W He                               | ealthCare                                                                                                    | OUR PLANS                                                                                                    |
| Check here to us                                                             | se the same provider                                                             | for all your dependents                                                                         | I. Click on the S                                              | elect                                                                |                                    |                                                                                                    |                                                                                                    |
| nportant. Assign Pro                                                         |                                                                                  | endents by clicking here.                                                                       | . Duassidan links                                              | _                                                                    |                                    | How to Search                                                                                                    |                                                                                                    |
| Update and Contin                                                            | Discar                                                                           | rd Changes                                                                                      | a Provider link to                                             | D                                                                    |                                    | Find a Doctor or Care Provider                                                                                                    |                                                                                                    |
|                                                                              |                                                                                  |                                                                                                 | look up your Pri                                               | imary                                                                |                                    | Select your health plan from the list below - (<br>of plan you are enrolled in. If you need help find<br>member: (800) 848-9995. For TTY service, call i | Check the upper right-hand corner of your ID card to determine what type<br>ng a provider, call us. Already a member: (888) 333-4742. Not yet a<br>711. |
|                                                                              |                                                                                  |                                                                                                 | Care Physician.                                                |                                                                      |                                    | Standard Plans                                                                                                    |                                                                                                    |
|                                                                              |                                                                                  |                                                                                                 | 1                                                              |                                                                      |                                    | Access America                                                                                                    |                                                                                                    |
|                                                                              |                                                                                  |                                                                                                 |                                                                |                                                                      |                                    | HMO or HMO Open Access                                                                                                    |                                                                                                    |
|                                                                              |                                                                                  |                                                                                                 |                                                                |                                                                      |                                    | Medicare Stride HMO<br>NetOption HMO                                                                                                    | 3 Select HMO or                                                                                                    |
|                                                                              |                                                                                  |                                                                                                 |                                                                |                                                                      |                                    | POS or POS Open Access<br>PPO                                                                                                    |                                                                                                    |
|                                                                              |                                                                                  |                                                                                                 |                                                                |                                                                      |                                    | PPO - Flex                                                                                                    | HMO Open Acce                                                                                                    |
|                                                                              |                                                                                  |                                                                                                 |                                                                |                                                                      |                                    |                                                                                                    | to find a provider                                                                                                    |
|                                                                              |                                                                                  |                                                                                                 |                                                                |                                                                      |                                    |                                                                                                    | to mu a provider.                                                                                                    |

### NEWLY ELIGIBLE – SELECTING PROVIDER FOR HMO

| Find a Doctor or Car                      | e Provider                                                                                                    |                                                                                                    | 1 Search for Providers and make                                                                    |  |  |
|-------------------------------------------|----------------------------------------------------------------------------------------------------|----------------------------------------------------------------------------------------------------|----------------------------------------------------------------------------------------------------|--|--|
| Zip code: Enter ZIP Code or Enter address |                                                                                                    |                                                                                                    | sure to write the Provider ID                                                                      |  |  |
| Search by Name, Facility, or              | r Specialty                                                                                                    | SEARCH                                                                                                    | Number down.                                                                                       |  |  |
|                                           | Show                                                                                                    | Providers that accept: HMO or HMO Open Access   Change Plan                                                                                                    |                                                                                                    |  |  |
| SEARCH BY PROVIDER T                      | YPE                                                                                                    | SEARCH BY SPECIALTY                                                                                                    |                                                                                                    |  |  |
| Primary Care Providers (PC<br>Specialists | P)                                                                                                    | Internal Medicine<br>Family Practice                                                                                                    |                                                                                                    |  |  |
| Behavioral Health Providers<br>Hospitals  | 3                                                                                                    | Pediatrics<br>OB/GYN                                                                                                    | Benefits Enrollment                                                                                |  |  |
| Other Care Providers                      |                                                                                                    | Dermatology                                                                                                    | Medical                                                                                            |  |  |
|                                           | Laura R Benzaquen, MD<br>Primary Care Provider (PCP)<br>Specialties:<br>Cardiovascular Disease<br>Internal Medicine<br>Provider ID: 142369                                                                                     | MASS General Hospital Ambulatory Care Division<br>Estimated Distance: 0 mile<br>C/O Chelsea Healthcare Center 151 Everett Ave<br>Chelsea, MA 02150<br>617-884-8300<br>Driving Directions   Text Me | Jane Doe<br>Use the <b>Return to Enrollment</b> button to go back to your benefits<br>information. |  |  |
|                                           | Accepting New Patients: No<br>Hospital Affiliations:<br>Brigham and Women's Hospital<br>Cambridge Health Alliance<br>Massachusetts General Hospital<br>More about this provider<br>Compare with other providers<br>Add to List | 2018 👷                                                                                                    | Return 5. Close the window and click<br>on the Benefit Enrollment<br>Window. Click the "Return"    |  |  |

### NEWLY ELIGIBLE – SELECTING PROVIDER FOR HMO

#### **Choose a Primary Care Provider ID**

You and your covered dependents are required to select a Primary Care Provider for this plan when you initially enroll. Remember to indicate whether or not you have already established a relationship with this provider, since some providers are not accepting new patients.

Important After your initial enrollment, all changes to your Primary Care Provider must be made directly with Harvard Pilgrim. If the Provider ID field is "grayed out" you will need to contact Harvard Pilgrim to update your and your covered dependents Primary Care Provider.

Click on the link below to update the Primary Care Provider for each of you dependents

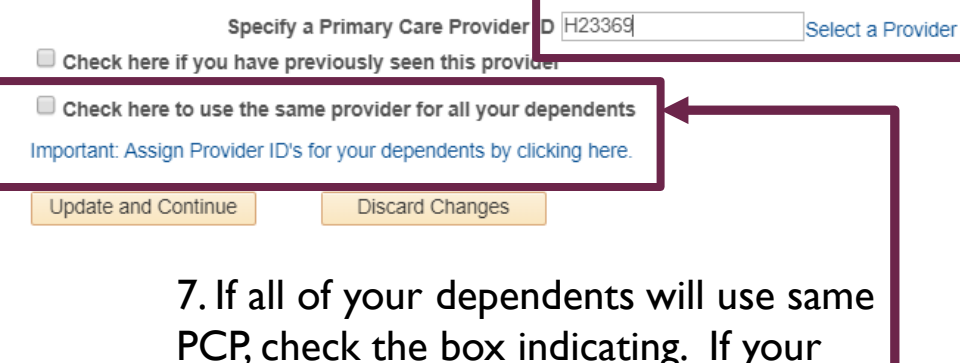

PCP, check the box indicating. If your dependents will have a different PCP, then click the "Important: Assign Provider ID for your dependents by clicking here." 6. Enter the Provider ID Number and indicate if you have previously seen the provider.

#### **Benefits Enrollment**

#### Medical

Jane Doe

i Impo

Important: Any election changes made in this enrollment process will not be complete until you click the 'Submit to Benefits' button at the end of the process.

Provide the Primary Care Provider ID numbers for your dependents:

| Dependent Infor | mation        |                    |                 |
|-----------------|---------------|--------------------|-----------------|
| Name            | Provider Link | Health Provider ID | Previously Seen |
| Lucy Doe        | Provider Link | 12345              | ۲               |
| John Doe        | Provider Link | 12345              | ~               |
| Return          | Cancel        |                    |                 |

 If you are adding a Spouse for the first time, you are required to provide proof. You can upload your documentation from the Health Plan Enrollment Pages.

#### Medical

Jane Doe

Boston College offers two comprehensive medical insurance options: the Harvard Pilgrim HMO plan and the Harvard Pilgrim PPO plan. Both plans promote wellness as part of their benefits and are available to protect you and your dependents if you become sick or injured.

Learn more about Boston College's medical plans in the BC Employee Handbook

#### ENROLLMENT INSTRUCTIONS

Step 1: <u>Select an Option</u>. To enroll, select either the HMO plan or the PPO plan. If you are waiving medical coverage, choose 'Waive Medical' at the bottom of the list.

Step 2: <u>Enroll Your Dependents.</u> This section will list previously submitted dependents eligible for this plan. If you need to enroll an eligible dependent not listed, click the 'Add/Review Dependents' button to add dependents. Check the box next to each eligible dependent to enroll that dependent.

Note: Selecting dependents will automatically enroll you in family coverage.

Step 3: <u>Upload Documentation</u>. If you are requesting medical, dental or vision coverage for a dependent spouse not previou by enrolled in a BC nearly plan, you must submit documentation that proves spouse status. Select the <u>Document Upload</u> I hk and enter the Life Event Type of "NEW" to upload your documentation.

Notes: If your spouse has previously been enrolled in a BC health plan as your dependent, then you may skip this step. Only one document upload is necessary to satisfy the requirement for all health plans at once.

Step 4: <u>Save Your New Election</u>. Select the Save and Continue button near the bottom of the page to store your medical plan election until you are ready to submit your final enrollment on the Enrollment Summary page.

Click on the Document Upload link.

If you are adding a Spouse for the first time, you are required to provide proof. You can upload your documentation from the Health Plan **Enrollment Pages.** 

| Eind an Existing Value | Add a New Value         |
|------------------------|-------------------------|
| Life Event Type NEW Q  | Enter NEW in the Life   |
| Add                    | click the "Add" button. |
|                        |                         |

Find an Existing Value Add a New Value

#### Life Events - Document Upload

#### Instructions

Add Attachment

You may be required to submit one or more of the document(s) listed here. Required types of proof include:

PROOF SPOUSE - Documentation must be submitted for either a Marriage or Divorce that results in a change to your medical, dental or vision plan for the Spouse.

- <u>Marriage</u> If you are requesting medical, dental or vision coverage for a dependent Spouse not previously enrolled in a Boston College health plan, you must submit a copy of a marriage certificate, a copy of a signed tax form, or other documentation, satisfactory to the Benefits Office, that proves spouse status.
- · Divorce If you are requesting to drop coverage or maintain existing coverage for a Spouse as a result of a Divorce, you must submit a copy of the Divorce Decree.

PROOF COVERAGE - Documentation must be submitted if you are choosing to enroll or drop medical, dental or vision coverage due to gaining or losing other coverage.

- · Loss of Other Coverage If you have lost coverage and are enrolling in medical, dental or vision coverage, you must provide proof. Acceptable proof includes a letter from a former/existing employer, letter from your Spouse or Ex-Spouse's employer or a COBRA letter that states the date coverage ended and includes the names of all insured members.
- · Gain of Other Coverage If you choose to drop medical or dental benefits as a result of a Life Event, you must provide proof of other coverage. Acceptable proof is a letter from another employer or insurance company that states the effective date of new coverage and includes the names of all insured members.

PROOF CHILD - Generally, documentation will NOT be required for children to be covered under a family membership, although there are some exceptions, for example, in the case of a new adoption, legal guardianship, foster child or proof of residency for stepchild/legal ward

| <ul> <li>Life Event Documents</li> </ul> |                                              | Click on the "Add  |
|------------------------------------------|----------------------------------------------|--------------------|
| EmpID:                                   | 35375095                                     | Attachment" button |
| Life Event Type:                         | NEW                                          |                    |
|                                          | Newly Eligible                               | 12                 |
| Select a docu                            | ment PROOF_SPOUSE Q Proof of Eligible Spouse |                    |
|                                          |                                              |                    |

12

| Document   | Definition | 2 | New | Attachment |  |
|------------|------------|---|-----|------------|--|
| oodinionit | Dominicon  |   |     | /          |  |

| Instructions                          |                                                                            |                              |    |
|---------------------------------------|----------------------------------------------------------------------------|------------------------------|----|
| You have chosen to e                  | nter a new attachment.                                                     |                              |    |
| <ul> <li>Selection Criteri</li> </ul> | а                                                                          |                              |    |
| Select a                              | document PROOF_SPOUSE<br>Sequence 0<br>Jane Doe<br>Created 10/17/19 7:40PM | Last Updated 10/17/19 7:40PM |    |
| *Subject                              | Add Attachment                                                             | I. Enter a description of t  | :h |
| Save                                  |                                                                            |                              | C  |

I. Enter a description of the document (e.g. marriage certificate) in the Subject field and Click the "Add Attachment' button.

**Please note:** before you can upload an attachment, you will need to scan a copy of the document and save it to your computer.

Go To Life Events - Document Upload

| instructions      |                                                     |                              |                                                       |
|-------------------|-----------------------------------------------------|------------------------------|-------------------------------------------------------|
| ou have chosen to | o enter a new attachment.                           |                              |                                                       |
| Selection Crit    | eria                                                |                              |                                                       |
| Select            | t a document PROOF_SPOUSE<br>Sequence 0<br>Jane Doe |                              |                                                       |
|                   | Created 10/17/19 7:40PM                             | Last Updated 10/17/19 7:40PM | File Attachment                                       |
| *Subject Jan      | ne Doe Spouse                                       |                              | 🭠 🚺 😋 🏶 🕍 не                                          |
| Attachment        | Add Attachment                                      |                              | Choose File Doe Marriageificate.docx<br>Upload Cancel |
| Save              |                                                     |                              |                                                       |
|                   | vente Desument Unland                               |                              |                                                       |
| Life E            | vents - Document Opload                             |                              |                                                       |

2. Select the file to be uploaded and Click the "Upload" button.

| Document Definition -                    | New Attachment                                   |                              |                |
|------------------------------------------|--------------------------------------------------|------------------------------|----------------|
| ▼ Instructions                           |                                                  |                              |                |
| You have chosen to enter a new           | attachment.                                      |                              |                |
| Telection Criteria                       |                                                  |                              |                |
| Select a document<br>Sequence<br>Created | PROOF_SPOUSE<br>2<br>Jane Doe<br>10/17/19 7:40PM | Last Updated 10/17/19 7:40PM | 3 Click "Save" |
| *Subject Jane Doe Spouse                 | i                                                |                              |                |
| Attachment Doe_Marriage_C                | ertificate.docx<br>himent                        |                              |                |
| Save                                     |                                                  |                              |                |
| Go To Life Events - Docun                | nent Upload                                      |                              |                |

13

Spouse's employer or a COBRA letter that states the date coverage ended and includes the names of all insured members.

 <u>Gain of Other Coverage</u> If you choose to drop medical or dental benefits as a result of a Life Event, you must provide proof of other coverage. Acceptable proof is a letter from another employer or insurance company that states the effective date of new coverage and includes the names of all insured members.

<u>PROOF\_CHILD</u> - Generally, documentation will **NOT** be required for children to be covered under a family membership, although there are some exceptions, for example, in the case of a new adoption, legal guardianship, foster child or proof of residency for stepchild/legal ward.

| Life Event Documents |                               |
|----------------------|-------------------------------|
| EmpID:               | 35375095                      |
| Life Event Type:     | NEW                           |
| Select a documen     | Newly Eligible PROOF_SPOUSE Q |

Add Attachment

| ŀ | Attachment | s        |                   |          | Personalize   Find       | 🛛   📑 🛛 First 🧃 | ) 1-2 of 2 🕟 Last |
|---|------------|----------|-------------------|----------|--------------------------|-----------------|-------------------|
| ſ | Select     | Sequence | Created           | Author   | Entry ID                 | Subject         | Status            |
|   |            | 1        | 10/16/2019 2:56PM | Jane Doe | Proof of Eligible Spouse | Jane Doe Spouse | Active            |
|   |            |          |                   |          |                          |                 |                   |

The saved documentation will be displayed in the grid. Close the Window to return to your enrollment.

### NEWLY ELIGIBLE – SUBMITTING ELECTIONS

• When you are done making elections and have clicked "Save and Continue" complete your elections by clicking the "Submit" button.

| Election Summary                              |        |            |           |          |  |  |
|-----------------------------------------------|--------|------------|-----------|----------|--|--|
| Summarized extinutes for new Denefit Dectrons | Telai  | Defore Tax | After Tax | Employee |  |  |
| Ceats                                         | 223.14 | 221.84     | 1.50      | 860.23   |  |  |
| Your Costs                                    | 223.14 | 221.64     | 1.50      |          |  |  |

|                                             |             |                                                                                                    | Previous. Next. Cancet Continue                              | e Late  |
|---------------------------------------------|-------------|----------------------------------------------------------------------------------------------------|--------------------------------------------------------------|---------|
| He Events                                   | 0 07        |                                                                                                    | Related Content - New Window   Help   Person                 | alize P |
| A                                           | regena      | Benefits Enrollment                                                                                                    |                                                              |         |
| • weicome                                   |             | Submit Benefit Choices                                                                                                    |                                                              |         |
| • Mantai Status                             |             | John Doe                                                                                                    |                                                              |         |
| <ul> <li>Opdate Dependent and Be</li> </ul> | ieneticiary | You have almost completed your enrollment. If you have no further changes, select the Submit button                                                                                                    |                                                              |         |
| O Document Upload                           |             | on this page to finalize your benefit choices.                                                                                                    |                                                              |         |
| O Benefit Enrollment                        |             | Select the Cancel button if you are not ready to submit your choices and wish to return to the                                                                                                    |                                                              |         |
| <ul> <li>Benefit Election Review</li> </ul> |             | Enrollment Summary                                                                                                    |                                                              |         |
|                                             |             | Do not submit your benefit holices until you have completed goor enrollment. You may store your<br>choices on early hoge and return to the Findlinet Submary as many times as you't like up until your<br>enrollment do adfine. How were, note you select the submit buttory your benefit choices will be sent to<br>the Benefit Department for processes you may not be able to make any further benefit changes until the<br>need Open Enrollment period or if you have a qualified family status change.<br><b>Enrollment periods or if you have a qualified family status change</b> .<br>This is on encoursely medical, dental or vision coverage for a dependent Spouse not previously enrolled<br>in a Bootton College health plan, you must submit documentation that proves spouse status.<br>Citick the link below and select the Life Event Type of "MAR" to upload your documentation.<br><u>Department Valors</u> link to upload your documentation.<br><u>Dacument Valors</u> link to upload your documentation.<br>Beant Walls and link to upload your documentation.                                                                                                    |                                                              |         |
|                                             | [           | Submitting your benefit costs, You are submitting Basten College to take deductions from your penefits costs, You are submitting the Benefits Office to send necessary performed to gate the send necessary context to part the send necessary context to be and the send necessary context to be and the send necessary context set to the send necessary context set to the send necessary set to the send necessary context set to the send necessary set to the send necessary set to the set to the send necessary set to the send necessary set to the send necessary set to the set to the send necessary set to the set to the s | Click "Submit" to send your elections to the Benefits Office |         |

### NEWLY ELIGIBLE CONFIRMATION STATEMENT

### • Review and Print a copy of your Confirmation Statement

#### **Benefits Confirmation**

#### Jane Doe

Vision

Basic Life

Congratulations, you have successfully submitted your benefit elections to the Benefits Office. Below is a summary of your benefit elections. Please print a copy of your Confirmation Statement to keep for your records. Then click "Next".

| Print |  |
|-------|--|
|       |  |

0.00

0.00

#### Personal Information

Current Name Jane Doe Home Mailing Address Mailing Address Home Phone Emergency Contact

| Dependent Informa         | ition         |      |                          |                |
|---------------------------|---------------|------|--------------------------|----------------|
| Name                      | Date of Birth | Sex  | Relationship             | Marital Status |
| Lucy Doe                  | 01/15/2017    | Male | Child                    | Single         |
| John Doe                  | 01/06/1970    | Male | Spouse                   | Single         |
| Your Benefit Choic        | es            |      |                          |                |
| Benefit Plan Benefit Opti |               | lion | Coverage / Category Base | Per Pay Pd     |
| Medical                   | HarvPapp      | 0    | Family                   | 139.75         |
| Dental DettaDent          |               |      | Family                   | 13.36          |
|                           |               |      |                          |                |

\$163,000

Watve

BasLife01

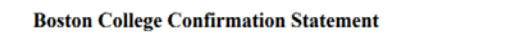

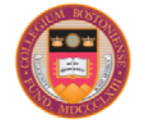

#### Jane Doe Employee ID: 35375095 Effective Date: 10/17/2019

Congratulations, you have successfully submitted your benefit elections to the Benefits Office. Below is a summary of your benefit elections. Please print a copy of your Confirmation Statement to keep for your records.

#### PERSONAL INFORMATION

Name J Home Address 1 Louis Lane, Randolph, MA 02368 Mailing Address Home Phone Business Phone Emergency Contact

| DEPENDENT INFORMATION |               |              |                |
|-----------------------|---------------|--------------|----------------|
| Name                  | Date of Birth | Relationship | Marital Status |
| Lucy Doe              | 2017-01-15    | Child        | Single         |
| John Doe              | 1970-01-06    | Spouse       | Single         |

# EMPLOYEE SELF SERVICE – VIEW BENEFIT SUMMARY AND LAST PRINT CONFIRMATION STATEMENT

#### Navigation: Self Service > Benefits > Benefit Summary

#### **Benefits Summary**

Jane Doe

Click "Confirmation Statement" for a copy of your last submitted Confirmation Statement.

| To view your benefits as of another date, enter the date and select Go. |                                |                           |  |  |  |  |
|-------------------------------------------------------------------------|--------------------------------|---------------------------|--|--|--|--|
| 10/17/2019 🛐 Go                                                         |                                | Confirmation Statement    |  |  |  |  |
| Benefits Summary                                                        |                                |                           |  |  |  |  |
| Type of Benefit                                                         | Plan Description               | Coverage or Participation |  |  |  |  |
| Medical                                                                 | Harvard Pilgrim HMO            | Family                    |  |  |  |  |
| Dental                                                                  | Delta Premier Plan             | Family                    |  |  |  |  |
| Vision                                                                  |                                | Waived                    |  |  |  |  |
| Basic Life                                                              | Basic Life under 55 (2xsal)    | Salary X 2                |  |  |  |  |
| Supplemental Life                                                       |                                | Waived                    |  |  |  |  |
| Dependents Life                                                         |                                | Waived                    |  |  |  |  |
| 401(k)                                                                  |                                | Waived                    |  |  |  |  |
| 403(b)                                                                  |                                | Waived                    |  |  |  |  |
| Section 457                                                             |                                | Waived                    |  |  |  |  |
| Sick                                                                    | Sick Leave Accrual Plan        |                           |  |  |  |  |
| Vacation                                                                | Vac Facilities by Hour         |                           |  |  |  |  |
| Sick Incentive Time (BC)                                                | Sick Incentive Time            |                           |  |  |  |  |
| Vacation Bonus Time (BC)                                                | Vacation Bonus Facilities 40Hr |                           |  |  |  |  |
| Flex Spending Healthcare                                                |                                | Waived                    |  |  |  |  |

#### **Boston College Confirmation Statement**

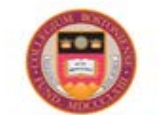

Jane Doe Employee ID: 35375095 Effective Date: 10/17/2019

Congratulations, you have successfully submitted your benefit elections to the Benefits Office. Below is a summary of your benefit elections. Please print a copy of your Confirmation Statement to keep for your records.

#### PERSONAL INFORMATION

Name Jane Doe Home Address Mailing Address Home Phone Business Phone Emergency Contact

| DEPENDENT INFORMATION |               |              |                |
|-----------------------|---------------|--------------|----------------|
| Name                  | Date of Birth | Relationship | Marital Status |
| Lucy Doe              | 2017-01-15    | Child        | Single         |
| John Doe              | 1970-01-06    | Spouse       | Single         |
|                       |               |              |                |